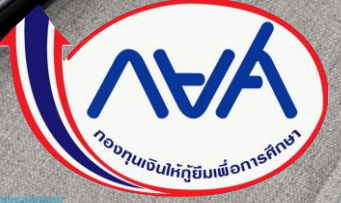

คู่มือแก้ไขข้อมูลค่าใช้จ่ายตามหลักสูตรและ ค่าเล่าเรียนและค่าใช้จ่ายที่เกี่ยวเนื่องกับการศึกษา ตามที่ลงทะเบียนจริง

โดย กองทุนเงินให้กู้ยืมเพื่อการศึกษา

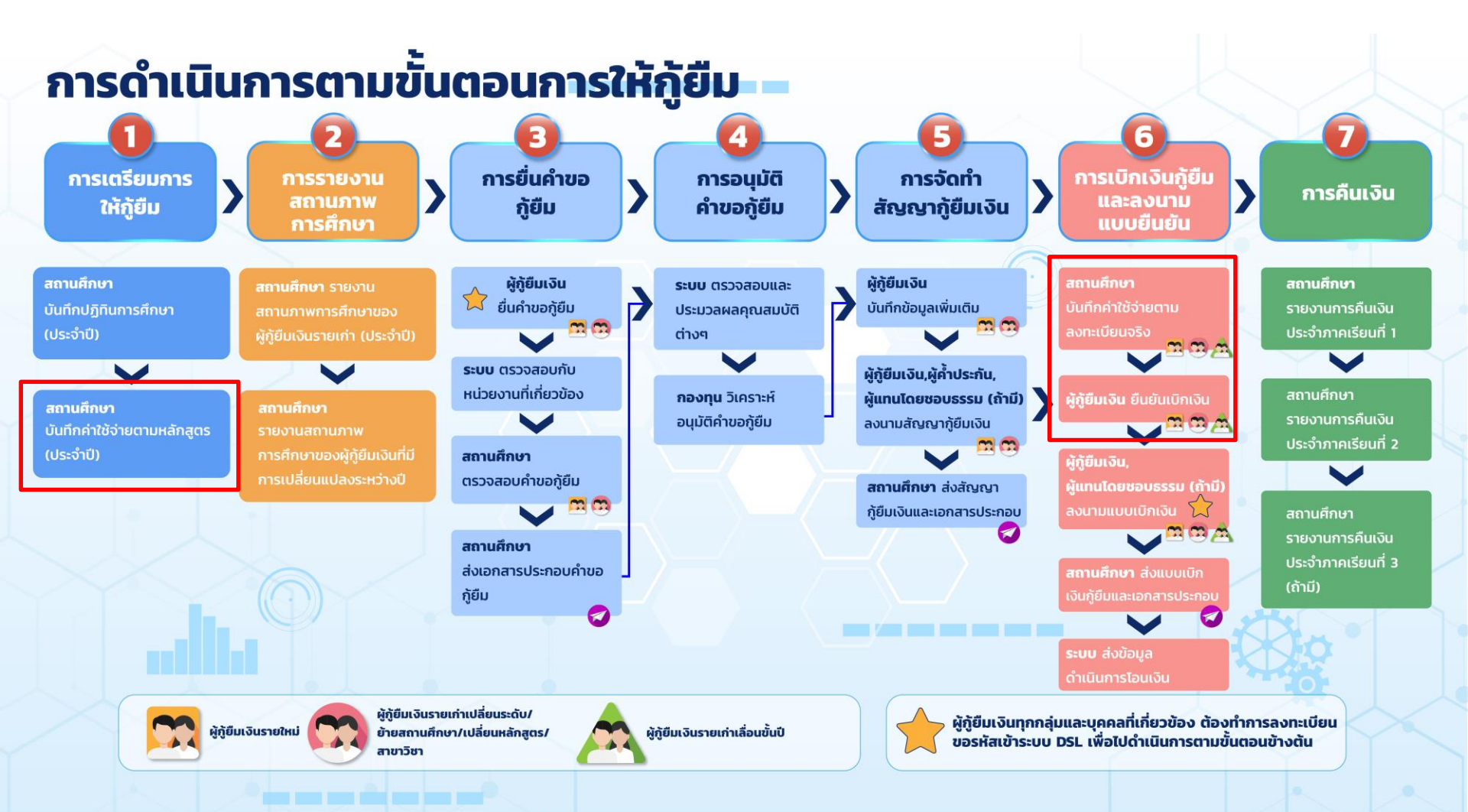

# **สารบั**ญ

| หัวข้อ                                                                                                    | หน้า    |
|----------------------------------------------------------------------------------------------------|---------|
| <ol> <li>การยกเลิกการอนุมัติบันทึกค่าใช้จ่ายตามหลักสูตร กรณีสถานศึกษา<br/>ยังไม่บันทึกค่าเล่าเรียนตามที่ลงทะเบียนจริง และผู้กู้ยืมยังไม่ได้<br/>ยืนยันยอดเบิกเงิน</li> </ol>                           | 1 - 12  |
| <ol> <li>กรณีสถานศึกษาบันทึกค่าเล่าเรียนตามที่ลงทะเบียนจริงแล้ว<br/>แต่ผู้กู้ยืมยังไม่ได้ยืนยันยอดเบิกเงิน หากสถานศึกษาต้องการแก้ไข<br/>ค่าเล่าเรียนตามที่ลงทะเบียนจริงต้องดำเนินการอย่างไร</li> </ol> | 13 - 18 |
| <ol> <li>กรณีสถานศึกษาบันทึกค่าใช้จ่ายตามจริงแล้วและผู้กู้ยืมมายืนยัน<br/>ยอดเบิกเงินแล้ว หากสถานศึกษาต้องการแก้ไขยอดค่าใช้จ่าย<br/>ตามจริงต้องดำเนินการอย่างไร</li> </ol>                             | 19 - 29 |
|                                                                                                    |         |

กองทุนเงินให้กู้ยืมเพื่อการศึกษาแบบดิจิทัล Digital Student Loan Fund System (DSL)

# การยกเลิกการอนุมัติบันทึกค่าใช้จ่ายตามหลักสูตร กรณีสถานศึกษายังไม่บันทึกค่าเล่าเรียน ตามที่ลงทะเบียนจริง และผู้กู้ยืมยังไม่ได้ยืนยันยอดเบิกเงิน

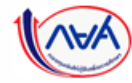

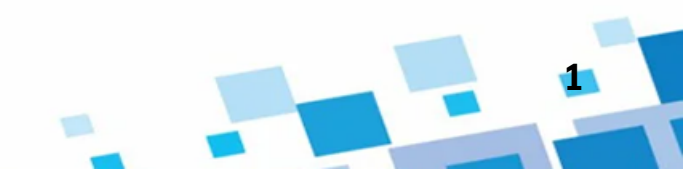

# ดำเนินการด้วยผู้ตรวจสอบรายการ (Checker) และผู้ทำรายการ (Maker)

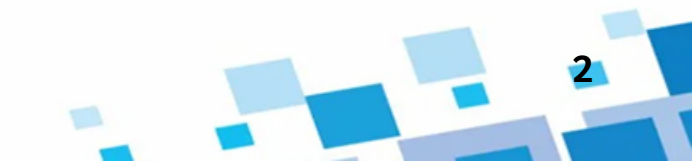

#### ้กรณีผู้ตรวจสอบรายการทำการอนุมัติค่าใช้จ่ายตามหลักสูตรไปแล้ว แต่ยังไม่บันทึกค่าเล่าเรียนตามที่ลงทะเบียนจริง

Ļ

ผ้ตรวจสอบรายการ

ዶ

=

รายการรออนุมัติบันทึกค่าใช้จ่ายตามหลักสูตร <u>ยกเลิกการอนุมัติ</u> สามารถกดปุ่ม "ประวัติการทำรายการ" เพื่อดูประวัติการทำรายการที่ผ่านมาได้ ข้อมูลหลักสูตร ① ประวัติการทำรายการ ปีการศึกษา ระดับการศึกษา ชั้นปี ค่าใช้จ่ายที่เกี่ยวเนื่องกับการศึกษา (บาท) ภาคเรียน ค่าเล่าเรียน (บาท) ยอดรวม (บาท) 2564 ปริญญาตรี ชั้นปีที่ 1 200 0 200 คณะ 200 0 200 2 คณะนิติศาสตร์ สาขาวิชา ชั้นปีที่ 2 200 0 200 นิติศาสตร์ 200 0 200 2 หลักสูตร หลักสูตรนิติศาสตรบัณฑิต และหลักสูตรอนปริญญา สาขาวิชานิติศาสตร์ มหาวิทยาลัยรามคำแหง ชั้นปีที่ 3 200 0 200 200 0 200 2 จำนวนปีการศึกษาต่อหลักสตร จำนวนภาคเรียนต่อปี ' 4 ปี 2 ภาคเรียน v ชั้นปีที่ 4 200 200 จำนวนนักศึกษาจริงที่ลงทะเบียน (คน) ' จำนวนนักศึกษาตามหลักสูตร (คน) 2 200 0 200 8000 100 ประเภทการลงทะเบียน ยอดรวมตลอดหลักสูตร 1,600 unn ตามจริง  $\sim$ 

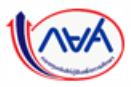

กองทุนเงินให้กู้ยืมเพื่อการศึกษาแบบดิจิทัล Digital Student Loan Fund System (DSL)

ย้อนกลับ

| ข้อมูลหลักสูตร                                           |                                          | 🕑 ประวัติการทำรายการ |                                      |
|----------------------------------------------------------|------------------------------------------|----------------------|--------------------------------------|
| ประวัติการทำรายการ                                       |                                          | ×                    | 2                                    |
| วันที่ทำรายการ สถานะรายการ                               | เหตุผลเพิ่มเติม                          | ผู้ทำรายการ          | ระบบแสดงรายละเอี<br>ที่ดำเงินการก่อง |
| 29 เม.ฮ. 2564 อนูมัติคำใช้ง่ายตามหลักสูตร<br>18:55 น.    | -                                        | Auror dies           |                                      |
| 29 เม.ย. 2564 บันทึกค่าใช้ง่ายดามหลักสูตร<br>18:53 น.    | -                                        | Automotion a         |                                      |
| หลักสูตร<br>หลักสูตรมิติศาสตรบัณฑิต และหลักสูตรอนุปริญญา | า สาชาวิชานิติศาสตร์ มหาวิทยาลัยรามดำแหง |                      |                                      |
| จำนวนปีการศึกษาต่อหลักสูตร                               | จำนวนภาคเรียนต่อปี *                     |                      |                                      |

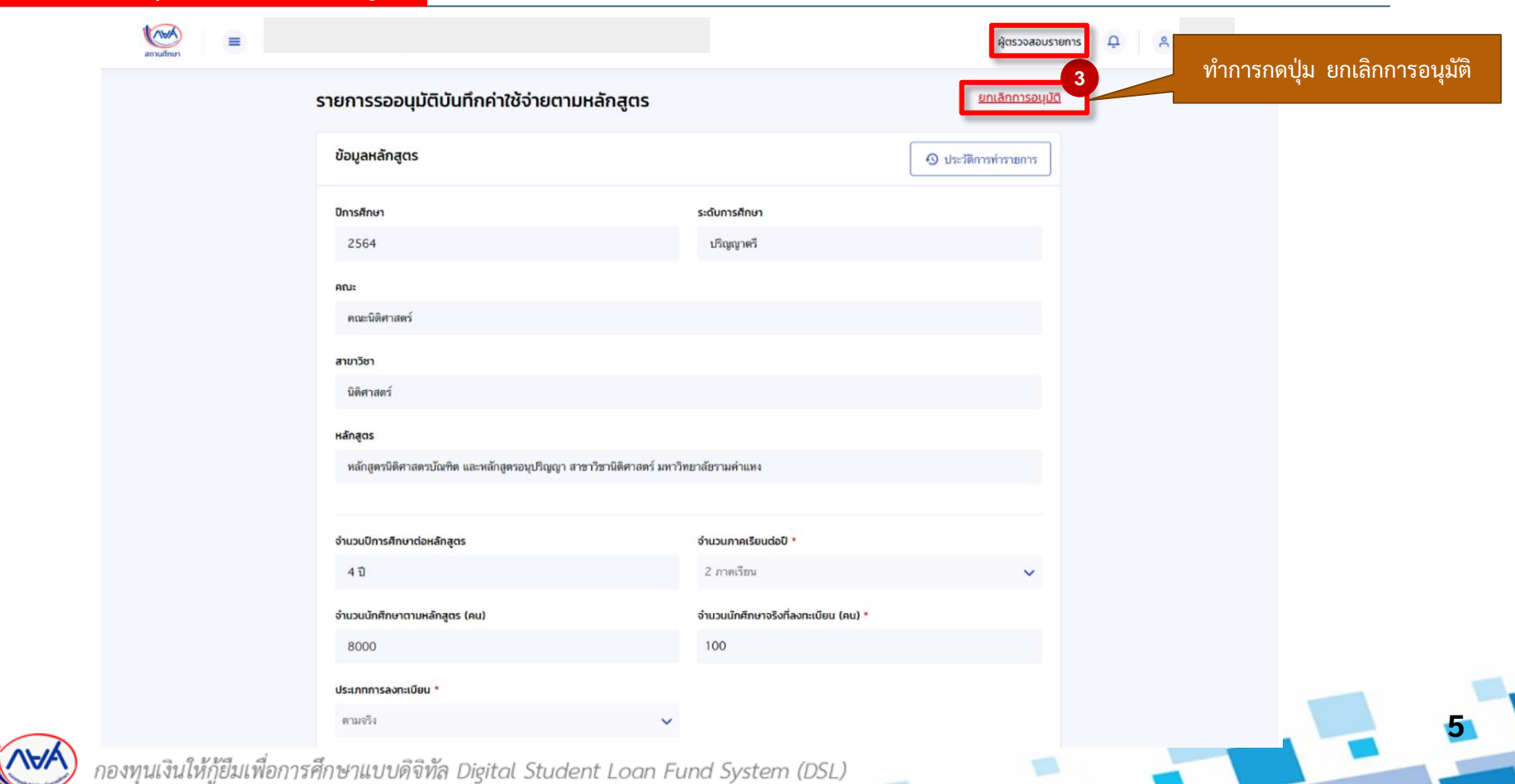

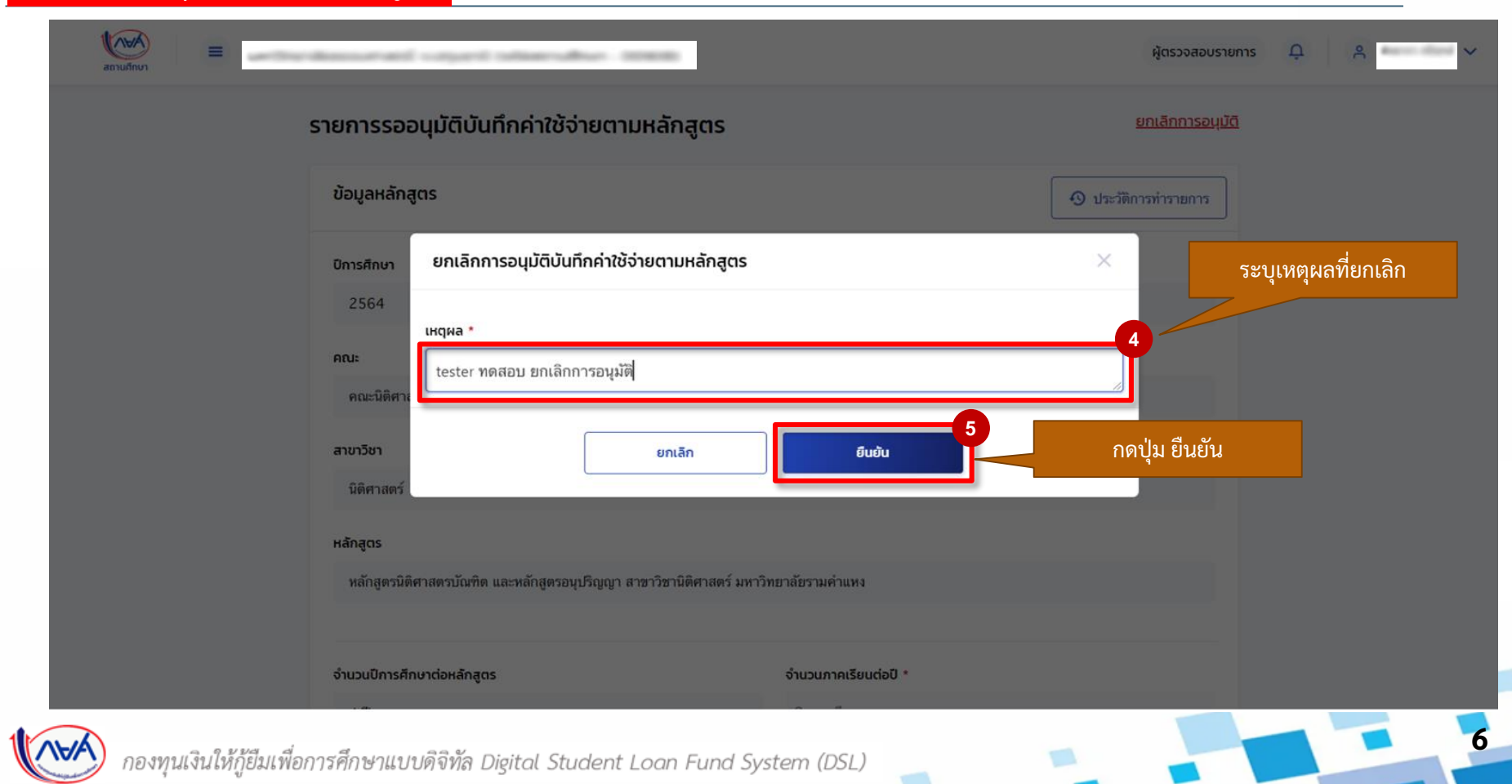

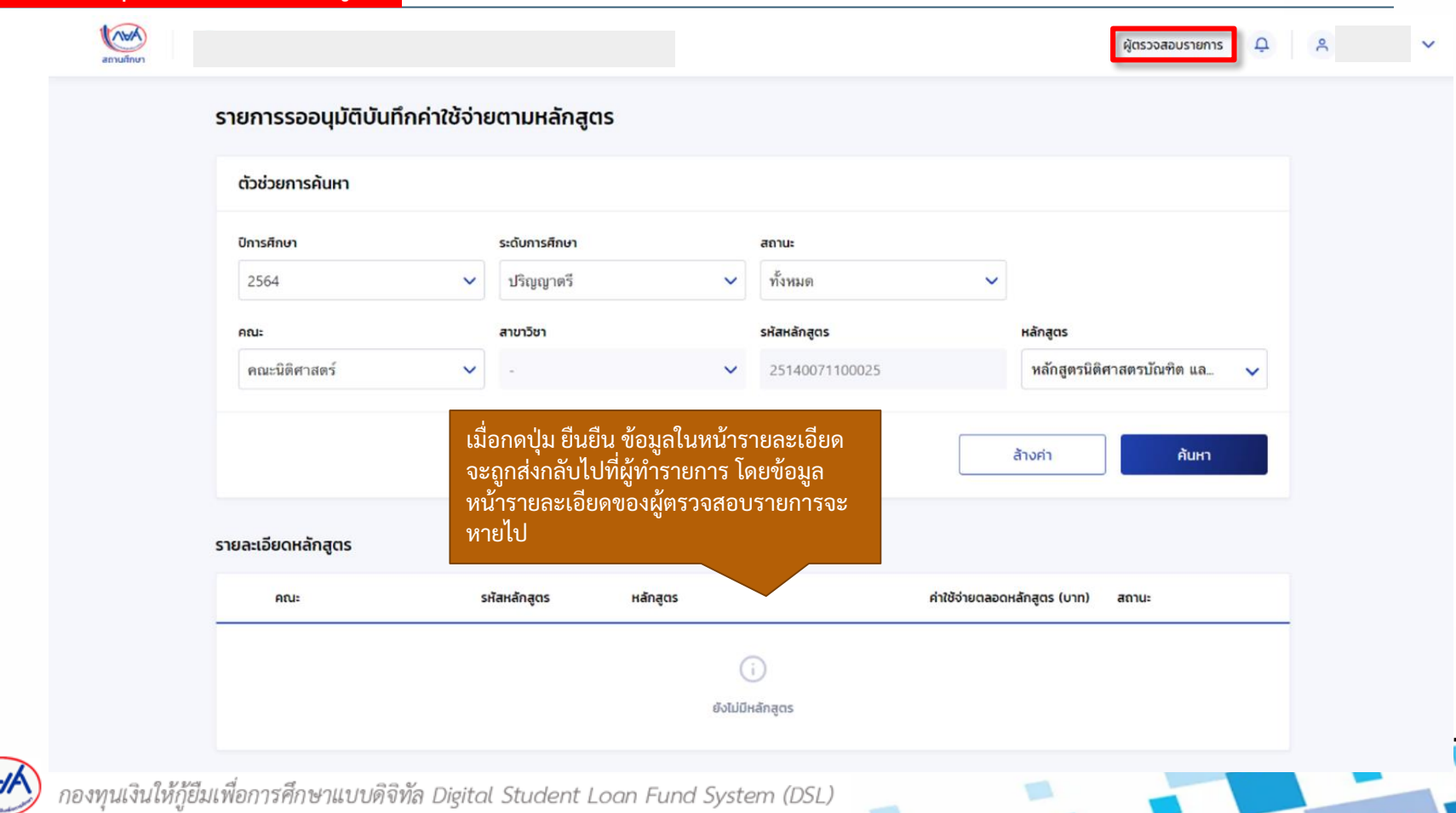

| ตัวช่วยการค้นหา                               |                |                                                          |                                         |                       |                                 |              |                                           |               |
|-----------------------------------------------|----------------|----------------------------------------------------------|-----------------------------------------|-----------------------|---------------------------------|--------------|-------------------------------------------|---------------|
| ปีการศึกษา                                    | ระดับการศึกษา  |                                                          | สถานะ                                   |                       |                                 |              |                                           |               |
| 2564 🗸                                        | ปริญญาตรี      | ~                                                        | ทั้งหมด                                 | ~                     |                                 |              |                                           |               |
| คณะ                                           | สาขาวิชา       |                                                          | รหัสหลักสูตร                            |                       | หลักสูตร                        |              |                                           |               |
| คณะนิติศาสตร์ 🗸 🗸                             |                | ~                                                        | 25140071100025                          |                       | หลักสูตรนิติศาสตรบัณฑิต แ       | a 🗸          |                                           |               |
| <b>รายละเอียดหลักสูตร</b><br>ถั้งหมด 1 รายการ |                |                                                          |                                         | Ł                     | , ดาวน์ไหลดรายงานหลักสูตรและลัก | ษณะการให้กู้ | ู้<br>สถานะจะเปลี่ยนเป็<br>กดปุ่มแว่นขยาย | น รอบันทึกค่า |
| คณะ                                           | รหัสหลักสูตร   | หลักสูตร                                                 |                                         | ค่าใช้จ่ายตลอดหลักสูต | เร (บาท) สถานะ                  |              |                                           |               |
| 1 คณะนิติศาสตร์                               | 25140071100025 | หลักสูตรนิติศาสตรบัณ<br>อนุปริญญา สาชาวิชานิ<br>รามคำแหง | ทิต และหลักสูตร<br>ดิศาสตร์ มหาวิทยาลัย | ยังไม่บันทึกคำใช้จ่าย | รอบัมทึกค่าใช้จำย               | ۹            | 1                                         |               |

| บนทุกคาเชจายตามหลุกสูตร                          |                                      | สามาร                | ถกดปุ่ม "ประวัติการทำรายกา   |
|--------------------------------------------------|--------------------------------------|----------------------|------------------------------|
| ข้อมูลหลักสูตร                                   |                                      | 💿 ประวัติการทำรายการ | ประวัติการทำรายการที่ผ่านมาไ |
| ปีการศึกษา                                       | ระดับการศึกษา                        |                      |                              |
| 2564                                             | ปริญญาตรี                            |                      |                              |
| คณะ                                              |                                      |                      |                              |
| คณะนิติศาสตร์                                    |                                      |                      |                              |
| สาขาวิชา                                         |                                      |                      |                              |
| นิติศาสตร์                                       |                                      |                      |                              |
| หลักสูตร                                         |                                      |                      |                              |
| หลักสูตรนิติศาสตรบัณฑิต และหลักสูตรอนุปริญญา สาข | หาวิชานิติศาสตร์ มหาวิทยาลัยรามคำแหง |                      |                              |
|                                                  |                                      |                      |                              |
| จำนวนปีการศึกษาต่อหลักสูตร                       | จำนวนภาคเรียนต่อปี *                 |                      |                              |
| 4 ปี                                             | 2 ภาคเรียน                           | ~                    |                              |
| จำนวนนักศึกษาตามหลักสูตร (คน)                    | จำนวนนักศึกษาจริงที่ลงทะเบียน (คน) * |                      |                              |
| 8000                                             | 100                                  |                      |                              |
| ประเภทการลงทะเบียน *                             |                                      |                      |                              |
| ตามอริง                                          |                                      |                      |                              |

กองกุลธงละกฏอละกอก กลุกกอ แบบอาจกล Digital Stadent Loan Funa System (DSL)

=

|                                                     |                                      | ผู้ทำรายการ          | ф я         | ~            |                    |                                            |                 |
|-----------------------------------------------------|--------------------------------------|----------------------|-------------|--------------|--------------------|--------------------------------------------|-----------------|
| าึกค่าใช้จ่ายตามหลักสูตร                            |                                      |                      | ชั้นปี      | ภาคเรียน     | ค่าเล่าเรียน (บาท) | ค่าใช้จ่ายที่เกี่ยวเนื่องกับการศึกษา (บาท) | ยอดรวม (บาท)    |
| อมูลหลักสูตร                                        |                                      | 🗿 ประวัติการทำรายการ | ชั้นปีที่ 1 | ,            |                    |                                            |                 |
| การศึกษา                                            | ระดับการศึกษา                        |                      |             |              |                    | ผู้ทำรายการเข้าม                           | าระบุรายละเอียด |
| 2564                                                | ปริญญาตรี                            |                      |             | 2            |                    | เข้าไปใหม่ให้ถูกต้                         | องข้อมูล        |
| :                                                   |                                      |                      |             |              |                    |                                            |                 |
| ณะนิติศาสตร์                                        |                                      |                      | ชั้นปีที่ 2 | 1            | 1                  |                                            |                 |
| เวียา                                               |                                      |                      |             |              |                    | 7                                          |                 |
| ดิศาสตร์                                            |                                      |                      |             | 2            |                    |                                            |                 |
| สูตร                                                |                                      |                      |             |              |                    |                                            |                 |
| ลักสูตรนิติศาสตรบัณฑิต และหลักสูตรอนุปริญญา สาขาวิช | าานิติศาสตร์ มหาวิทยาลัยรามคำแหง     |                      | ชั้นปีที่ 3 | 1            | 1                  |                                            |                 |
|                                                     |                                      | 7                    |             |              |                    |                                            |                 |
| บนปีการศึกษาต่อหลักสูตร                             | จำนวนภาคเรียนต่อปี *                 |                      |             | 2            |                    |                                            |                 |
| บี                                                  | 2 ภาคเรียน                           | ~                    |             |              |                    |                                            |                 |
| วนนักศึกษาตามหลักสูตร (คน)                          | จำนวนนักศึกษาจริงที่ลงทะเบียน (คน) * |                      | ชั้นปีที่ 4 | 1            |                    |                                            |                 |
| 000                                                 | 100                                  |                      |             |              |                    |                                            |                 |
| กทการลงทะเบียน *                                    |                                      |                      |             | 2            |                    |                                            |                 |
| มจริง                                               | ✓                                    |                      |             |              |                    |                                            |                 |
|                                                     |                                      |                      | ยอดรวมต     | เลอดหลักสูตร |                    |                                            | <b>О</b> илп    |
|                                                     |                                      |                      |             |              |                    |                                            |                 |
|                                                     |                                      |                      | ยกเลิก      |              |                    |                                            | บันทึก          |
| a 9 v va á                                          | e                                    |                      |             | (0.0.1)      |                    |                                            | <b>—</b> 1      |

NAV ผู้ทำรายการ 🚨 = concernit tableast address (concernit บันทึกค่าใช้จ่ายตามหลักสูตร ผู้ทำรายการสามารถกดเข้าไปดู ประวัติการทำรายการที่ผ่านมาได้ 8 ข้อมูลหลักสูตร ญ ประวัติกา ประวัติการทำรายการ วันที่ทำรายการ เหตุผลเพิ่มเติม ผู้ทำรายการ สถานะรายการ 29 เม.ย. 2564 ยกเลิกอนุมัติค่าใช้จ่ายตามหลักสูตร tester ทดสอบ ยกเลิกการอนุมัติ 18:57 u. 29 เม.ย. 2564 อนุมัติค่าใช้จ่ายตามหลักสูตร -18:55 น. บันทึกคำใช้จ่ายตามหลักสูตร 29 เม.ย. 2564 18:53 น. หลักสูตร หลักสูตรนิติศาสตรบัณฑิต และหลักสูตรอนุปริญญา สาขาวิชานิติศาสตร์ มหาวิทยาลัยรามคำแหง จำนวนปีการศึกษาต่อหลักสูตร จำนวนภาคเรียนต่อปี \* 11 กองทุนเงินให้กู้ยืมเพื่อการศึกษาแบบดิจิทัล Digital Student Loan Fund System (DSL)

กรณีผู้ตรวจสอบรายการทำการอนุมัติค่าใช้จ่ายตามหลักสูตร และมีการบันทึกค่าใช้จ่ายตามที่ลงทะเบียนจริงแล้ว ไปแล้ว |จะไม่สามารถ ยกเลิกการอนุมัติได้

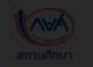

มหาวิทยาลัยรังสิต จ.ปทุมธานี (รหัสสถานศึกษา : 00171

งูตรวจสอบรายการ 🔱

🐣 ubu nau: 🗠

#### รายการรออนุมัติบันทึกค่าใช้จ่ายตามหลักสูตร

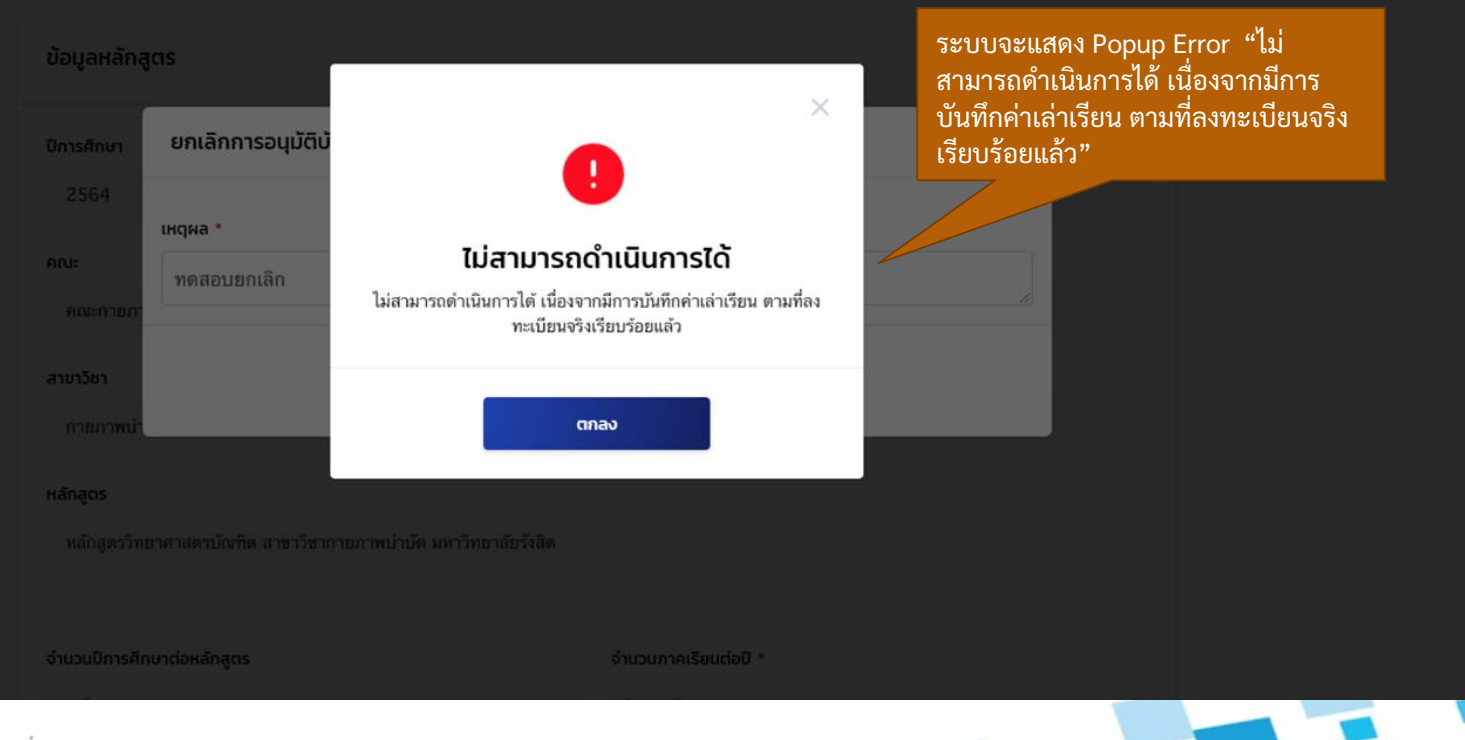

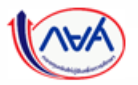

# กรณีสถานศึกษาบันทึกค่าเล่าเรียนตามที่ลงทะเบียนจริงแล้ว แต่ผู้กู้ยืมยังไม่ได้ยืนยันยอดเบิกเงิน หากสถานศึกษาต้องการแก้ไขค่าเล่าเรียนตามที่ลงทะเบียนจริง ต้องดำเนินการอย่างไร

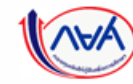

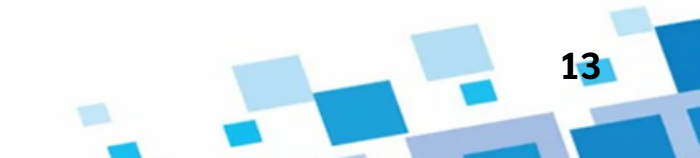

1. <mark>ผู้ตรวจสอบรายการ</mark> เข้าเมนูด้านซ้ายเป็นช่องทางหลักในการบันทึกค่าเล่าเรียนตามที่ลงทะเบียนจริง

|                                                                                                    | whether and superior and second second | ผู้ตรวจสอบรายการ 🗘 🖒 🗸 |
|----------------------------------------------------------------------------------------------------|----------------------------------------------------------------------------------------------------|------------------------|
| หน้าแรก<br>การเตรียมการให้ภู้ยืมเงิน ×<br>ยืนยัมบันทึกปฏิทินการศึกษา<br>ยืนยันบันทึกค่าใช้จ่ายตาม<br>หลักสูตร<br>จัดการน้อมูลภู้ยืม × | เมนูด้านซ้ายเป็นช่องทางหลัก<br>ในการบันทึกค่าเล่าเรียน<br>ตามที่ลงทะเบียนจริง<br>ข้อง เนศึกษาต้องบันทึกในการกู้ยืมประจำปี<br>มุดมศึกษา                                                                                                    |                        |
| ปรับปรุงข้อมูลผู้กู้ยืมเงินที่ไม่<br>สมบุรณ์<br>ปันทึกค่าเล่าเรียนตามที่ลง 22                                                         | <ul> <li>ดำเนินการสำเร็จ</li> <li>บันทึกปฏิทินการศึกษา</li> </ul>                                                                                                    |                        |
| ทะเบียนจริง<br>คันหาสถานะผู้กู้ยืมเงิน                                                                                                | ปีการศึกษา 2564 >><br>ระยะเวลาดำเนินการ<br>19. ต.ค. 2562 - 12 มี.ค. 2564                                                                                                    |                        |
| ตรวจสอบแบบคาขอเบิกเงัน<br>ทู้ยืมเกินหลักสูตร<br>รายการไอนเงิน                                                                         |                                                                                                    |                        |
| ตรวจสอบคำขอยกเล็กคำขอ<br>ทู้ยืมเงิน/สัณญา/แบบเบิก<br>เงิน                                                                             |                                                                                                    |                        |
| ประวัติคำขอยกเลิกคำของั<br>กองทาบเงินให้ก้ยืมแพื่อกา                                                                                  | ารศึกษาแบบดิจิทัล Divital Student Laan Fund System (DSL)                                                                                                    | 14                     |

#### กรณีประเภทการลงทะเบียนตามจริง กรณีสถานศึกษาบันทึกค่าใช้จ่ายตามจริงแล้ว แต่ผู้กู้ยืมยังไม่ได้ยืนยันยอดเบิกเงิน 1. สถานะจะขึ้นข้อความว่า "บันทึกค่าใช้จ่ายเสร็จสิ้น" ตามตัวอย่างด้านล่าง สถานศึกษาสามารถเลือกรายการดังกล่าว เพื่อเข้าไปแก้ไขยอดค่าใช้จ่ายตามจริงได้ 2. 1. กรณีสถานศึกษาบันทึกค่าใช้จ่ายตามจริง 2. เลือกรายการดังกล่าว เพื่อเข้าไป แล้ว แต่ผู้กู้ยืมยังไม่ได้ยืนยันยอดเบิกเงิน แก้ไขยอดค่าใช้จ่ายตามจริง สถานะจะขึ้นว่า "บันทึกค่าใช้จ่ายเสร็จสิ้น" 9 ศึกษาต่อ 1.200 300 1.500 บันทึกค่าใช้จ่ายเสร็จสิ้น ชั้นปีที่ 2 ศึกษาต่อ 1,200 1,500 บันทึกค่าใช้จ่ายเสร็จสิ้น 10 300 ชั้นปีที่ 2 ทำบันทึกเบิกเงินแล้ว

15

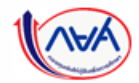

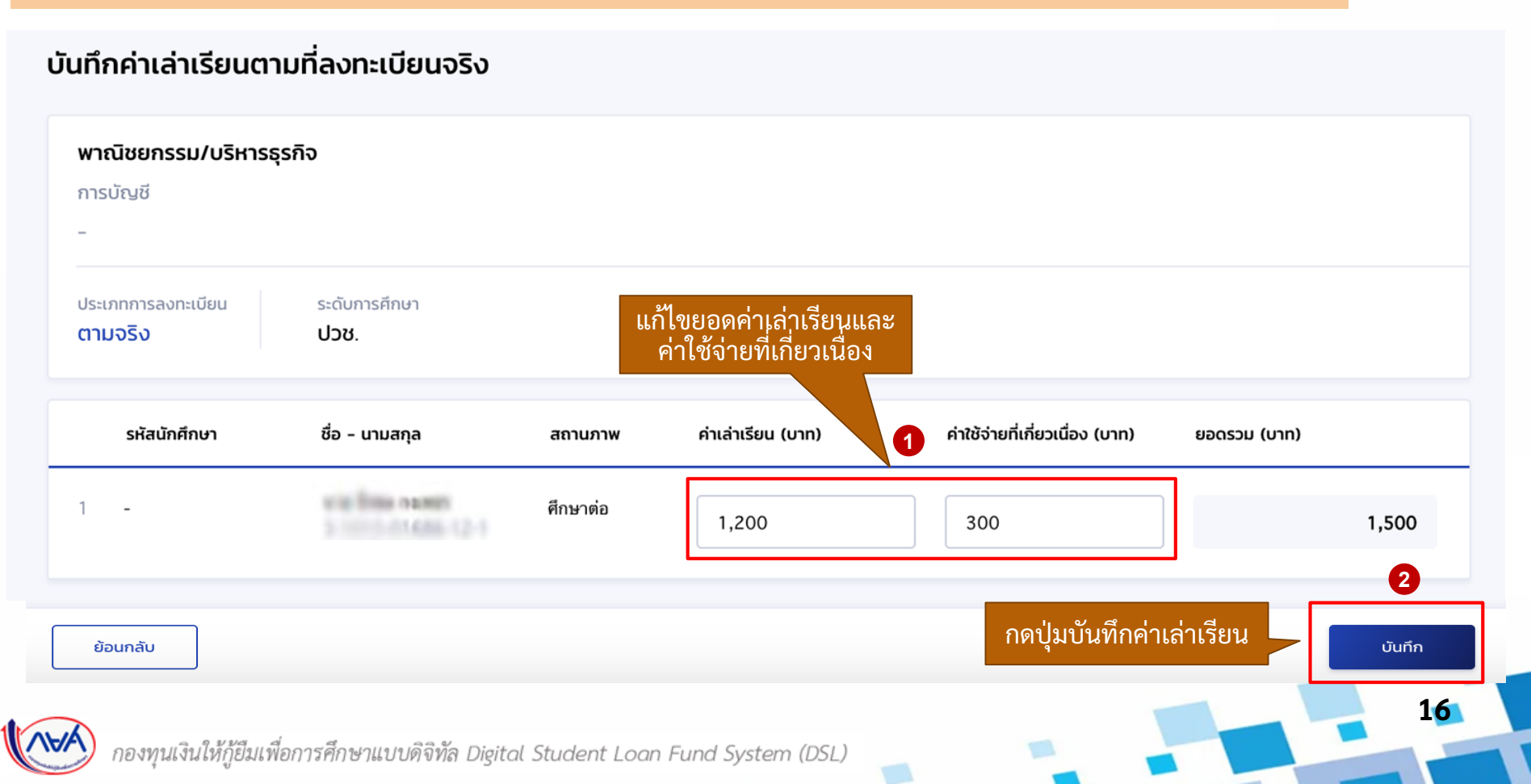

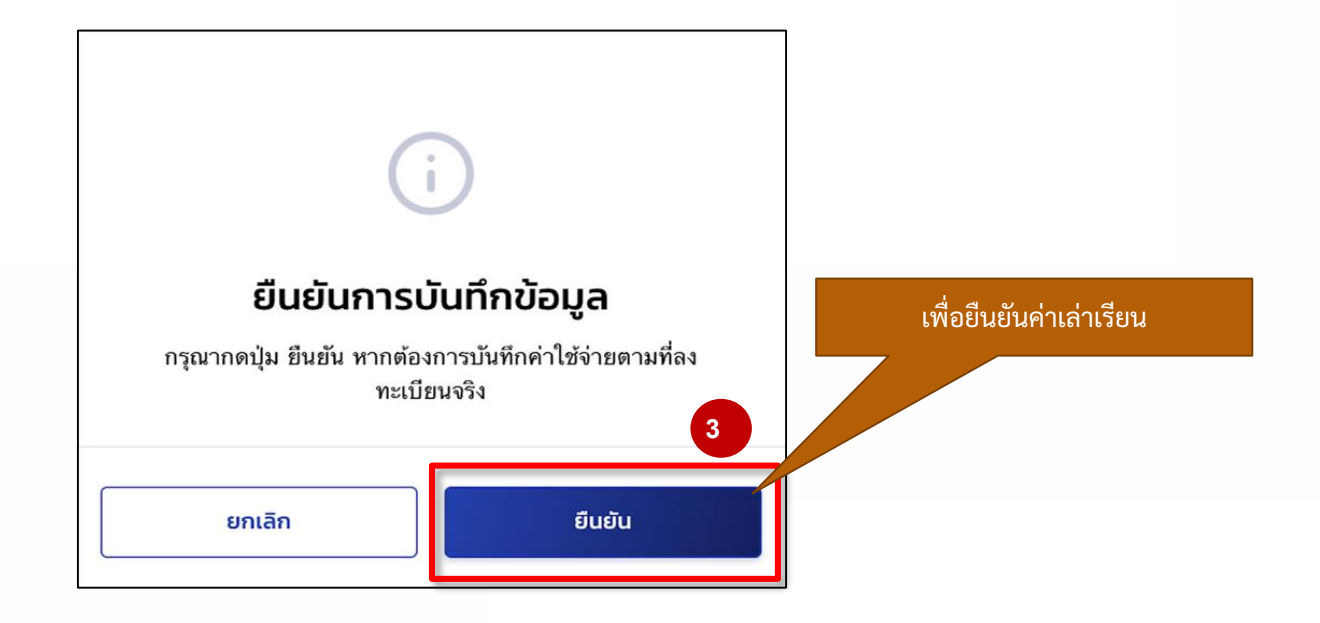

17

![](_page_19_Picture_2.jpeg)

#### กรณีประเภทการลงทะเบียนเป็นเหมาจ่าย

| จำนวนปีการศึกษาต่อหลักสูตร    |  |
|-------------------------------|--|
| 4 ปี                          |  |
| จำนวนนักศึกษาตามหลักสูตร (คน) |  |
| 40                            |  |
| ประเภทการลงทะเบียน *          |  |
| เหมาจ่าย                      |  |

หากมีผู้กู้ยืมรายใดรายหนึ่งในหลักสูตร และ ชั้นปีใดๆ ที่ทำแบบเบิกเงินไปแล้ว จะไม่สามารถ แก้ไขข้อมูลค่าใช้จ่ายได้

วิธีแก้ไขคือ ให้ผู้กู้ยืมในหลักสูตร และชั้นปี ดังกล่าว ยกเลิกแบบยืนยันการเบิกเงินให้ครบ ทุกคน และสถานศึกษามาบันทึกใหม่

#### จำนวนภาคเรียนต่อปี \*

2 ภาคเรียน

40

#### จำนวนนักศึกษาจริงที่ลงทะเบียน (คน) \*

| 21 | 634211014 | 100 000 1000 12-1                        | <b>ศึกษาต่อ</b><br>ชั้นปีที่ 2 | 9,900 | 250 | 10,150 | <b>บันทึกค่าใช้จ่ายเสร็จสิ้น</b><br>ทำบันทึกเบิกเงินแล้ว |
|----|-----------|------------------------------------------|--------------------------------|-------|-----|--------|----------------------------------------------------------|
| 22 | 614211017 | 1000 000 1000 000 00 10 10 10 10 10 10 1 | <b>ศึกษาต่อ</b><br>ชั้นปีที่ 4 | 6,300 | 200 | 6,500  | <b>บันทึกค่าใช้จ่ายเสร็จสิ้น</b><br>ทำบันทึกเบิกเงินแล้ว |
| 23 | 624211007 | station reasons                          | <b>ศึกษาต่อ</b><br>ชั้นปีที่ 3 | 6,300 | 200 | 6,500  | <b>บันทึกค่าใช้จ่ายเสร็จสิ้น</b><br>ทำบันทึกเบิกเงินแล้ว |
| 24 | 614211003 | station reasons                          | <b>ศึกษาต่อ</b><br>ชั้นปีที่ 4 | 6,300 | 200 | 6,500  | <b>บันทึกค่าใช้จ่ายเสร็จสิ้น</b><br>ทำบันทึกเบิกเงินแล้ว |
| 25 | 624211029 | 100 000 1000<br>3 100 0 1000 (2-1        | <b>ศึกษาต่อ</b><br>ชั้นปีที่ 3 | 6,300 | 200 | 6,500  | บันทึกค่าใช้จ่ายเสร็จสิ้น                                |
| 26 | 634211017 | via line senti<br>3 million estate (2-1  | <b>ศึกษาต่อ</b><br>ชั้นปีที่ 2 | 9,900 | 250 | 10,150 | บันทึกค่าใช้จ่ายเสร็จสิ้น                                |
| 27 | 634211011 | sin line recent<br>3 million recent      | <b>ศึกษาต่อ</b><br>ชั้นปีที่ 2 | 9,900 | 250 | 10,150 | <b>บันทึกคำใช้จ่ายเสร็จสิ้น</b><br>ทำบันทึกเบิกเงินแล้ว  |

18

V

![](_page_20_Picture_8.jpeg)

# กรณีสถานศึกษาบันทึกค่าใช้จ่ายตามจริงแล้ว และผู้กู้ยืมมายืนยันยอดเบิกเงินแล้ว

# สถานศึกษาต้องการแก้ไขยอดค่าใช้จ่ายตามจริง ต้องดำเนินการอย่างไร

![](_page_21_Picture_2.jpeg)

![](_page_21_Picture_4.jpeg)

# วิธีแก้ไขมีดังนี้

นักเรียน/นักศึกษายกเลิกแบบยืนยันการเบิกเงินกู้ยืม
 สถานศึกษาเห็นควรอนุมัติการยกเลิกแบบยืนยันการเบิกเงินกู้ยืม
 สถานศึกษาบันทึกค่าเล่าเรียนตามที่ลงทะเบียนจริงใหม่อีกครั้ง

![](_page_22_Picture_2.jpeg)

![](_page_22_Figure_4.jpeg)

| 1. นักเรียน/นักศึกษา                               | <u>เยกเลิกแบบยืนยันการเบิกเงินกู้ยื</u> ่                                                               | и                  |                                      |                                              |                                             |                                  |                                                                                |                                      |           |    |
|----------------------------------------------------|----------------------------------------------------------------------------------------------------|--------------------|--------------------------------------|----------------------------------------------|---------------------------------------------|----------------------------------|--------------------------------------------------------------------------------|--------------------------------------|-----------|----|
| พรี การยืนสู                                       |                                                                                                    | ผู้สอกะเบียนใหม่   | 0 <sup>00</sup> A 4440 1944          | ,                                            |                                             |                                  |                                                                                |                                      |           |    |
| uð líðniðurfóu                                     |                                                                                                    |                    |                                      |                                              |                                             |                                  |                                                                                |                                      |           |    |
|                                                    | (1) (2) (2)<br>ซึมร์ ลอมานส์ญาภา เปิดเจินรู้ยืม                                                         |                    |                                      |                                              |                                             |                                  |                                                                                |                                      |           |    |
|                                                    | กรุณาลงนามแบบยืนยันการเบิกเงินกู้ยืมผ่านตัวแทน                                                          | การยิ่นกู้ SET e-L | earning                              |                                              |                                             |                                  |                                                                                | ผู้ลงทะ                              | เบียนใหม่ | A. |
|                                                    | ແສະກິແນເຫັນອີກາະນົດເຄັນຜູ້ເສັມ 82564001618200074<br>ກາສໃນເວັນທີ 30 ເພ.ສ. 2564<br>ราນພະເຮັບຄກຳນວປັວຈຸບັນ |                    | รายละเอียดการยื่น                    | ູ້ຈັ                                         |                                             |                                  |                                                                                |                                      |           |    |
|                                                    |                                                                                                    |                    | ปีการศึกษา ถึ                        | รื่อสถานศึกษา<br>มหาวิทยาลัย                 | ลักษณะการให้ภู้ยืม<br>ลักษณะที่ 1 ชาดแคลนทุ | เลขที่คำขอภูัยี<br>าุน L25640016 | <b>มเงิน</b><br>518100223                                                      | สถานะคำขอ<br>คำขอกู้ยืมเงินได้รับการ | -         |    |
| ประวัติการเปิกเงินทู้ยืม<br>เลขที่สัญญาภู้ยิมงัน เ | ลงที่แบบเบิกเงิน ระดับชั่นการศึกษา สถานะ                                                                |                    | 2564 1                               | รรมศาสตร์                                    | ทรัพย์                                      |                                  |                                                                                | อนุมัติ                              |           |    |
|                                                    | Ð                                                                                                    |                    | คำขอยิ่นกู้ เอกสา                    | ຣຍິ່ນກູ້ ສັญญาກູ້ຍົມເຈັ                      | น รายการเบิกเงินกู้ยืม                      |                                  |                                                                                |                                      |           |    |
|                                                    | tai Baya                                                                                                |                    | ประวัติการเบิกเงินกู้ยืเ             | J                                            |                                             |                                  |                                                                                |                                      |           |    |
|                                                    |                                                                                                    |                    | เลขที่แบบยืนยันการเบิก<br>เงินกู้ยืม | ระดับชั้นการศึกษา                            | วันที่ทำรายการ<br>เบิกเงินภู้ยึม            | จำนวนเงินที่ขอเบิกทั้งสิ้น       | สถานะ                                                                          |                                      | 2         |    |
|                                                    |                                                                                                    |                    | R2564001618100168                    | <b>ปริญญาตรี</b><br>ชั้นปีที่ 1 / ภาคเรียน 1 | <b>01 มิ.ย. 2564</b><br>15:54 น.            | <b>74,000</b><br>וורע            | รอลงนามแบบยืนยัง<br>การเบิกเงินกู้ยืม                                          | <sup>1</sup> ดูรายละเอียด            |           |    |
|                                                    |                                                                                                    |                    | R2564001618100135                    | <b>ปริญญาตรี</b><br>ขั้นปีที่ 1 / ภาคเรียน 1 | 22 ก.พ. 2564<br>16:39 น.                    | <b>68,000</b><br>มาท             | x แบบยืนยันการเบิก<br>เงินกู้ยืมถูกยกเล็ก<br>วันที่ลงนามสำเร็จ<br>22 ก.พ. 2564 | ดูรายละเอียด                         |           | 24 |
| ∧ ↓ ∧ ↓ ∧ ↓ ∧ ↓ ↓ ↓ ↓ ↓ ↓ ↓ ↓ ↓ ↓ ↓ ↓ ↓            | การศึกษาแขบดิจิทัล Digital Student I                                                                    | oon Fund           | System (DSI                          | )                                            |                                             |                                  |                                                                                |                                      |           | 21 |

## 1. นักเรียน/นักศึกษายกเลิกแบบยืนยันการเบิกเงินกู้ยืม

![](_page_24_Figure_1.jpeg)

(AVA

# 1. นักเรียน/นักศึกษายกเลิกแบบยืนยันการเบิกเงินกู้ยืม

| เข้าเอินรู้ยืม | ประเงินและตรวจสอบ v ชอนูง | าปัญชี                                      |                                                                  | บัณชีรู้ยืมกยศ. (สาขาบาดแกลนมุ่งส่ | บัณช์ที่เลือก<br>งเสริมเป็นพิเคษ) : 93900001 |
|----------------|---------------------------|---------------------------------------------|------------------------------------------------------------------|------------------------------------|----------------------------------------------|
|                |                           | dug                                         | 2 3<br>สงนานสัญญา เป็กเงินภูมิน                                  | 5                                  |                                              |
|                |                           | คำขอยกเลิกแบบยืนยันก                        | ารเบิกเงินกู้ยืมอยู่ระหว่างรอสถ<br>พิจารณา                       | าานศึกษา                           |                                              |
|                |                           | ไม่สามารถดำเหินการเบ็กเงินกู้ยืมได้<br>ระต่ | โ เนื่องจากอยู่ระหว่างดำเนินการยกเล็กร<br>ทำรายการ 12 มี.ค. 2564 | ายการเบิกเงิน                      |                                              |
|                |                           |                                             | รามละเอียดคำขอปัจจุบัน                                           |                                    |                                              |
|                | ประวัติการเบิกเงินภู้ยืม  |                                             |                                                                  |                                    |                                              |
|                | เลขที่สัญญาภู้อื่มเงิน    | เลขที่ขบบเปิกเงิน                           | ระดับขึ้นการศึกษา                                                | สถานะ                              |                                              |
|                | C2564001712200003         | R2564001712200003                           | ปริญญาตรี                                                        | รอสอาจศึกษาพิจารณาดำชออกเลิก       |                                              |

23

![](_page_25_Picture_2.jpeg)

## 2. สถานศึกษาเห็นควรอนุมัติการยกเลิกแบบยืนยันการเบิกเงิน

![](_page_26_Figure_1.jpeg)

### 2.สถานศึกษาเห็นควรอนุมัติการยกเลิกแบบยืนยันการเบิกเงิน

Renuñeren

## หน้าจอสถานศึกษา

![](_page_27_Picture_2.jpeg)

![](_page_27_Picture_3.jpeg)

## 2.สถานศึกษาเห็นควรอนุมัติการยกเลิกแบบยืนยันการเบิกเงิน

# หน้าจอสถานศึกษา

![](_page_28_Figure_2.jpeg)

| หน้าจอผู้            | <b>ູ່</b> ເຄູ້ຍື່ນ       |                   |                                                   |                                |                       |
|----------------------|--------------------------|-------------------|---------------------------------------------------|--------------------------------|-----------------------|
| 10 M                 | sຍື່ນກູ້ SET e-Learning  |                   |                                                   | ผู้ลงา                         | กะเบียนใหม่ 🗘 😫       |
| ยิ่นกู้ เบิกเงินกู้ข | ยืน                      |                   |                                                   |                                |                       |
|                      |                          |                   |                                                   |                                |                       |
|                      |                          | <u>1</u><br>ยันถั | 2 3                                               |                                |                       |
|                      |                          | ຈັດກຳແບບ          | มยืนยันการเบิกเงินกู้ยืม                          |                                |                       |
|                      |                          | ดำเนินการเบิกเงิ  | ม <sub>ู้ถู้ยื</sub> มได้ในช่วงเวลาที่กองทุนกำหนด |                                | แสดงสถานะ "แบบยืนยันก |
|                      |                          | รายละเอียดคำข     | ນປັຈຈຸບັນ ເບົກເ <b></b> ຈັນກູ້ຍົນ                 |                                | เงินกู้ยึถูกยกเลิก"   |
|                      | ประวัติการเบิกเงินกู้ยืม |                   |                                                   |                                |                       |
|                      | เลขที่สัญญากู้ยืมเงิน    | เลขที่แบบเบิกเงิม | ระดับชั้นการศึกษา                                 | สถานะ                          |                       |
|                      | C2564001618100151        | R2564001618100135 | ปริญญาตรี                                         | × แบบยืนยันการเบิกเงินกู้ยืมถู | ดูกยกเลิก             |

# 3. สถานศึกษาบันทึกค่าเล่าเรียนตามที่ลงทะเบียนจริงใหม่อีกครั้ง

![](_page_30_Figure_1.jpeg)

# 3. สถานศึกษาบันทึกค่าเล่าเรียนตามที่ลงทะเบียนจริงใหม่อีกครั้ง

|                                                      |                                                                                                    |                                              |                |                                               | 🗸 ปริญญาต                        | ទី 🗸                          | 1               |                  |
|------------------------------------------------------|----------------------------------------------------------------------------------------------------|----------------------------------------------|----------------|-----------------------------------------------|----------------------------------|-------------------------------|-----------------|------------------|
| กค่าเล่าเรียนตามที่ลงทะเบียนจริง                     |                                                                                                    |                                              |                |                                               |                                  |                               |                 |                  |
| มบบการค้นหา<br>ราชหลักสูตร 🥑 รา                      | หยู่กู้มีม                                                                                                    |                                              |                |                                               |                                  | กรุณากรอกค่าเล่าเรี           | ยนของหล         | ลักสูตร          |
|                                                      |                                                                                                    |                                              |                |                                               | value nem                        |                               |                 |                  |
| วช่วยการค้นหา                                        |                                                                                                    |                                              |                |                                               | รหัสนักศึกษา : 5310              | 2105238   เลขประจำตัวประชาช   | u : 1           | 1486-12-1        |
| การศึกษา <b>11</b> มาระดัก                           | n "n                                                                                                    | าาคเรียน                                     |                |                                               | คณะวิศวกรรมศาส                   | สตร์                          |                 |                  |
| 2304 ท<br>ลขประจำตัวประชาชน รหัสนักเรียน.            | นักศึกษา ซึ่                                                                                                    | iə                                           | •              | นามสกุล                                       | หลักสูตรวิศวกรรมศา<br>ธรรมศาสตร์ | าสตรบัณฑิต สาขาวิชาวิศวกรรมเค | รื่องกล (หลักสู | ุตรภาษาอังกฤษ) ม |
| 3 1011-01406-12-1                                    |                                                                                                    |                                              |                |                                               | ประเภทการลงทะเบียน               | ระดับการศึกษา                 |                 |                  |
|                                                      |                                                                                                    |                                              |                | ร้างค่า ค้นหา                                 | ตามจริง                          | ปริญญาตรี                     |                 |                  |
| <b>ละเอียดผู้กู้ยืมเงินในหลักสูตร</b><br>มด 1 รายการ |                                                                                                    |                                              | <u>ل</u>       | การนี้ใหลดรายละเอียดขับก็กท่าแล้าเรียบตามที่ล | 0-57 ค่าเล่าเรียน                | ค่าใช้จ่ายที่เกี่ยวเนื่อง     |                 | ยอดรวม           |
| ชื่อ นามสกุล ระดับการศึกษา/<br>สถานภาพการศึกษ        | คณะ/หลักสูตร คำแ<br>(บาเ                                                                                                    | เล่าเรียน คำใช้จ่ายเกี่ย<br>in) เนื่อง (บาท) | ว ยอดรวม (บาท) | amu: 12                                       | 50,000                           | บาท 6,000                     | บาท             | 56,000           |
| รัญญาพรี<br>เอิล์ 1<br>กษาต่อ                        | <b>คณะวิศวกรรมศาสตร์ 50,</b><br>25450051100332<br>หลักปูตรวิศวกรรมศาสตร<br>บัณฑิต ศาราวิชา<br>วิศวกรรมหาร้องกล<br>(หลักสูตรภาษาอังกฤษ)<br>มหาวิทยาลัยอรรมศาสตร์ | ,000 6,000                                   | 56,000         | มันซีกต่าใช้ร่ามเส็จที่ข<br>โรงการคับสำนัญ    |                                  | ]                             |                 |                  |
|                                                      |                                                                                                    |                                              |                |                                               | ยกเลก                            |                               |                 | 14               |

29